# NGINX proxy voor integratie configureren met een Agent Assistant-hulpoplossing

# Inhoud

Inleiding Voorwaarden Vereisten Gebruikte componenten Achtergrond Configureren Plaatsing NGINX installatiegegevens Configuratiestappen Verifiëren Problemen oplossen Gerelateerde informatie

# Inleiding

Dit document beschrijft hoe u een NGINX proxy-server voor een integratie kunt configureren met een Cisco Agents Assist-oplossing.

Bijgedragen door Gururaj B.T. en Ramiro Amaya, Cisco-engineers.

# Voorwaarden

#### Vereisten

Cisco raadt kennis van de volgende onderwerpen aan:

- Cisco Unified border-element (CUBE)
- Webex Contact Center Artificial Intelligence Services (WCCAI)
- NGINX proxy
- Bewaarbewijzen

#### Gebruikte componenten

De informatie in dit document is gebaseerd op deze softwareversies:

- Cisco Unified border-element (CUBE)
- Webex Contact Center Artificial Intelligence Services (WCCAI)
- NGINX proxy
- Webex-connector (WSCnector)

De informatie in dit document is gebaseerd op de apparaten in een specifieke laboratoriumomgeving. Alle apparaten die in dit document worden beschreven, hadden een opgeschoonde (standaard)configuratie. Als uw netwerk levend is, zorg er dan voor dat u de mogelijke impact van om het even welke opdracht begrijpt.

# Achtergrond

In een Agent Answers implementatie communiceert CUBE met de WSCnector-service die als deel van de WCCAI-services wordt uitgevoerd. Om de communicatie tot stand te brengen, heeft CUBE toegang tot internet nodig. Sommige bedrijven hebben een beperking om de directe toegang via het internet tot de oplossingscomponenten te verschaffen. In dit scenario raadt Cisco het gebruik van proxy aan, die de ondersteuning voor WebexSocket heeft. Dit document legt de gewenste configuratie uit voor NGINX-proxy, die ondersteuning biedt voor een websocket.

# Configureren

#### Plaatsing

CUBE —<websocket>—NGINX Proxy —<websocket>—WS-connector

Op dit moment ondersteunt CUBE geen CONNECT-methode om de TCP-verbinding van CUBE naar WSC-connector te tunnen. Cisco adviseert de hop-bij-hop verbinding door volmacht. Met deze installatie heeft NGINX een beveiligde verbinding van CUBE op het inkomende been en een andere beveiligde verbinding op het uitgaande been naar WSC-connector

#### NGINX installatiegegevens

Gegevens van het besturingssysteem: Cent OS centos-release-7-8.2003.0.el7.centos.x86\_64 NGINX versie : nginx/1,19,5

#### Configuratiestappen

Stap 1. Installatie van NGINX: Volg de installatiestappen van NGINX portal. Volg deze link : <u>NGINX Admin Guide</u>.

Stap 2. NGINX zelfgetekend certificaat en sleutelcreatie. Voer deze opdracht uit op de NGINX proxy-server:

# sudo openssl req -x509 -knooppunten -day 365-newkey rsa:2048-keyout /etc/ssl/private/nginx-selfsigned.key - /etc/ssl/certs/nginx-selfsigned.crt

Stap 3. Bewerk het bestand nginx.conf.

worker\_processen 1; error\_log logs/error.log debug;

gebeurtenissen {
worker\_connecties 1024;

> http { bevat mime.types; default\_type toepassing/octet-stream; zenden van een bestand op; behouden\_timeout 65; server { luister naar 8096 ssl; server name ~.+; # dns-resolutie gebruikt door proxering resolutie <DNS\_Server IP:POORT>; proxy\_read\_timeout 86400s; proxy\_send\_timeout 86400s; client\_body\_timeout 86400s; keeplive timeout 86400s; # forward proxy voor niet-CONNECT-verzoek plaats / { proxy\_pass https://\$http\_host; proxy\_http\_versie 1.1; proxy\_set\_header Upgrade \$http\_upgrade; proxy\_set\_header Connection \$connection\_upgrade; proxy\_set\_header Host \$host; proxy\_ssl\_certificaat <nginx\_selfsigned\_certificaat>; proxy ssl certific key <nginx certific key path>; proxy ssl vertrouwd certificaat <WsConnector CA-certificaat>; proxy\_ssl\_protocols TLSv1.2; > #ssl on: ssl\_certificaat <nginx\_selfsigned\_certifica\_pad>; ssl\_certificaat\_key <nginx\_certific\_key\_path>; ssl\_sessie\_cache gedeeld:SSL:1m; ssl\_sessie\_timeout 5m; ssl ciphers HOOG: aNULL: MD5; ssl\_preferent\_server\_ciphers on; >

>

Stap 4. Om de status van de NGINX-proxy te controleren, voert u de opdracht uit: **systeemstatus nginx** 

### Verifiëren

Hier zijn een aantal opdrachten die u kunt gebruiken om de NGINX-configuratie te controleren.

a. Om te controleren of de configuratie van NGNIX juist is.
nginx-t
b. De nginx-server opnieuw starten
systemische herstart nginx
c. Om de nginx-versie te controleren
nginx-V
d. De ng stoppen

systemische stop nginx e. De inch starten systemische start nginx

# Problemen oplossen

Er zijn geen stappen om deze configuratie problemen op te lossen.

## Gerelateerde informatie

- <u>NGINX Admin Guide</u>
- Handige NGINX-opdrachtvoorbeelden
- Hoe u een zelf-ondertekend SSL-certificaat voor NGINX maakt
- Technische ondersteuning en documentatie Cisco Systems